# How to enter Volumes information

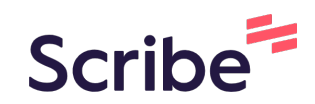

|                                                  |           | Contains C. Analisations                                                                    |   |
|--------------------------------------------------|-----------|---------------------------------------------------------------------------------------------|---|
| <ol> <li>G of 6 Team details have set</li> </ol> | been      | 4. Systems & Applications<br>136 of 136 activities have their<br>Systems & Applications set | ~ |
| 7. Periodic Activiti                             | es        | <ul> <li>8. Volume</li> <li>136 of 136 activities have their volume set</li> </ul>          | ~ |
| (11.) Release and W                              | ait Types | 12. Deadlines                                                                               |   |

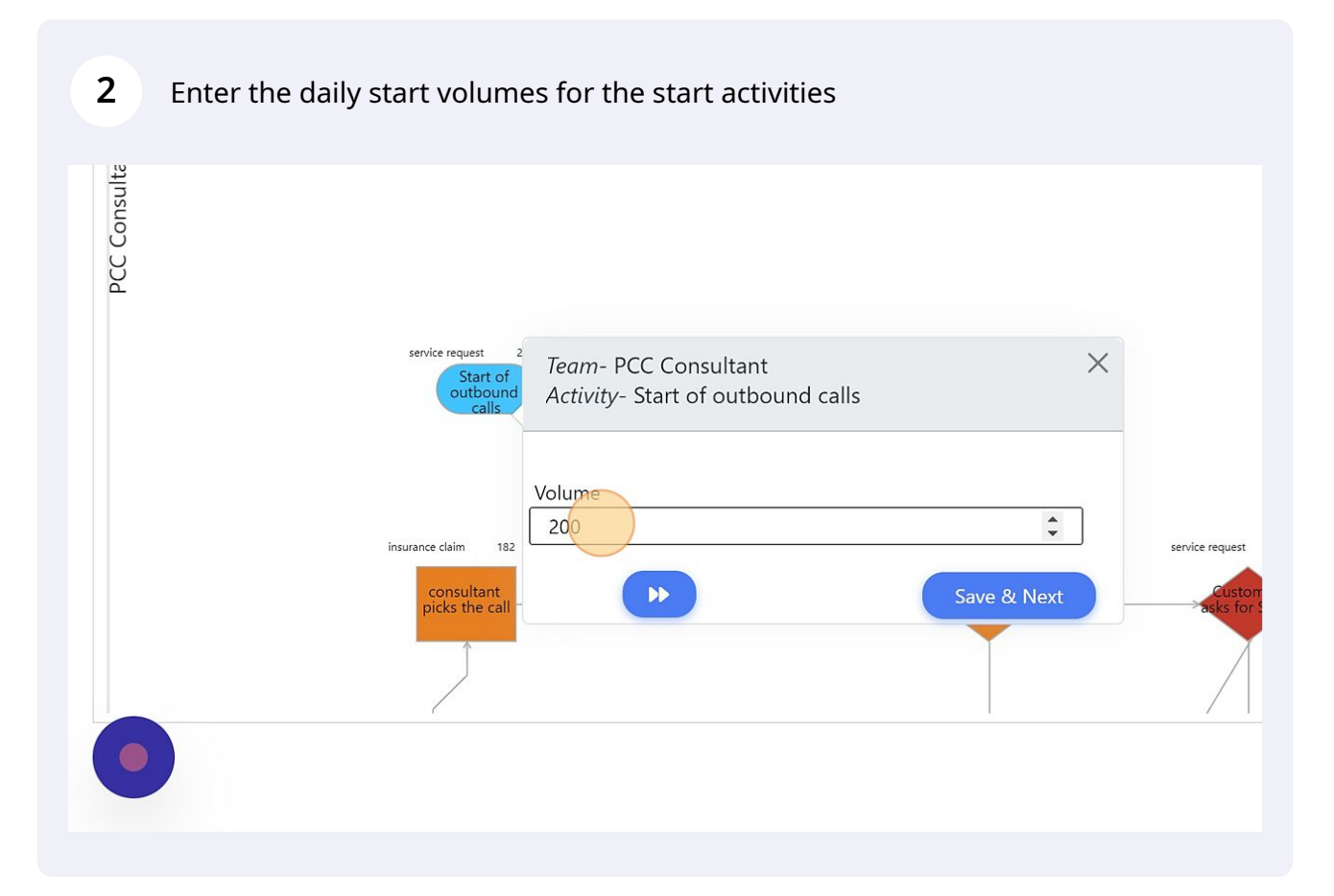

## **3** Click "Save & Next" and 3-Cubed will guide you to the first decision activity

| service request 2                                | Team- PCC Consultant              | ×           |                                                  |                                                          |
|--------------------------------------------------|-----------------------------------|-------------|--------------------------------------------------|----------------------------------------------------------|
| Start of<br>outbound<br>calls                    | Activity- Start of outbound calls |             |                                                  |                                                          |
| urance claim 182<br>consultant<br>picks the call | 200                               | Save & Next | service request 179<br>Customer<br>asks for SME? | service request 178<br>Understand<br>customer<br>request |
|                                                  |                                   |             |                                                  |                                                          |
|                                                  |                                   |             |                                                  |                                                          |

| ance claim 4<br>Start –<br>Auditing by<br>AT&T | reconciliation item<br>Calls outs to<br>be sent to<br>Sutherland | <i>Team-</i> System_MSS<br><i>Activity-</i> Calls outs to be sent to Sutherland | × |
|------------------------------------------------|------------------------------------------------------------------|---------------------------------------------------------------------------------|---|
|                                                |                                                                  | Volume                                                                          |   |
|                                                |                                                                  | 4<br>Decision Output Probability(%) Volume                                      |   |
|                                                |                                                                  | QA PCC-CPP violations identified                                                |   |
|                                                |                                                                  | CPP violations 50 2                                                             |   |
|                                                |                                                                  | QA Shaw-CPP violations identified & client sha                                  |   |
|                                                |                                                                  | CPP violations   50   2                                                         |   |
|                                                |                                                                  | Total Volume 4                                                                  |   |

| <i>Team-</i> System_MSS × × Activity- Calls outs to be sent to Sutherland | Suther |
|---------------------------------------------------------------------------|--------|
| Volume                                                                    | Suther |
| 4                                                                         | Curto  |
| Decision Output Probability(%) Volume                                     | Custor |
| QA PCC-CPP violations identified                                          | Time i |
| CPP violations 80 <sup>3</sup>                                            | Custor |
| QA Shaw-CPP violations identified & client sha                            |        |
| CPP violations 20 1                                                       |        |
| Total Volume 4                                                            |        |

At the point of convergence of volumes, select SUM or MIN based on required (refer help documentation for more details)

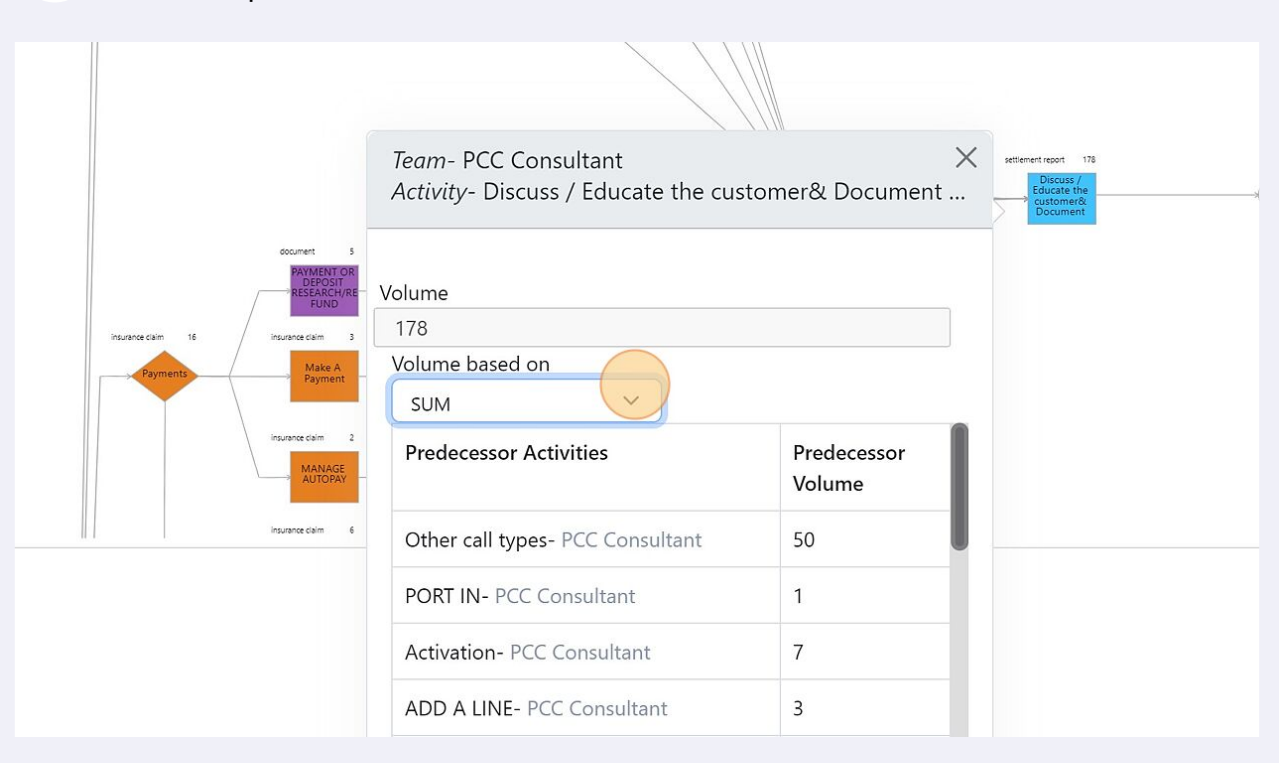

#### 7 Click "Save & Next" and repeat the steps till you reach the end activity

| 178                                                      |                       |  |
|----------------------------------------------------------|-----------------------|--|
| Volume based on                                          |                       |  |
| SUM Y                                                    |                       |  |
| Predecessor Activities                                   | Predecessor<br>Volume |  |
| Other call types- PCC Consultant                         | 50                    |  |
| PORT IN- PCC Consultant                                  | 1                     |  |
| Activation- PCC Consultant                               | 7                     |  |
| ADD A LINE- PCC Consultant                               | 3                     |  |
| connect the call to the right department- PCC Consultant | 8                     |  |
| TRANSFER OF BILLING                                      | 7                     |  |

6

## 8 When all information has been entered, click "Observations"

|                              | Ç0 🐔 🗘                            |
|------------------------------|-----------------------------------|
| More                         |                                   |
|                              | Model ValidationSelect Activity V |
| Previous Next                | Expand Map S                      |
| Zoom In Zoom Out             | Volume Entered - 133 of 136       |
|                              | Activity Details                  |
|                              | Equipment Upgrades and Orders D   |
| am 1<br>are with<br>e client | Bill Review D                     |

9 If there is any sink and source error, Click "Sink and Source Paths" to identify the cause of the error

|                             | Model ValidationSelect            | Activity     |
|-----------------------------|-----------------------------------|--------------|
| Previous No                 | Input & Edit Observations         | Expand Map ᠑ |
| Zoom In Zoom Out            | AHT De C<br>Sink and Source Paths | $\checkmark$ |
| am 1<br>re-outh<br>e client | Decision responsible for 0 volume | ~            |
|                             |                                   |              |

# **10** Click "Sink and Source Paths" and correct the errors if any

|                  |                                                           |              | Expand M      |
|------------------|-----------------------------------------------------------|--------------|---------------|
| Previous Next    | Input & Edit Observations                                 |              |               |
|                  | АНТ С                                                     |              |               |
| Zoom In Zoom Out | Sink and Source Paths                                     |              | ^             |
|                  | Sink and Source Paths                                     |              |               |
|                  | Start Activity                                            | In<br>Volume | Out<br>Volume |
|                  | Start - Auditing by AT&T (4)                              | 4            | 4             |
|                  | Customers contact's AT&T via Toll free # or<br>Chat (760) | 760          | 760           |
|                  | Start of outbound calls (1740)                            | 1740         | 1740          |
|                  | Start of outbound calls (200)                             | 200          | 200           |